## **Micro Transaction Follow Up Online Bank**

Dear Member,

After you set up your eDues account you need to do one follow-up step to preserve your union membership. On the next day after you set up the deposit go to your online bank account and look for this a transaction that looks like the screen below. Write down the code that appears after the "#" symbol.

 #BZX FEA Member TYPE: ACCTVERIFY ID: 1460820571 CO: #BZX FEA Member ACH ECC PPD ACH Trace 021214897862602
2023 Add a category

\$0.01

1. Scan this code to log back into your FEA Portal

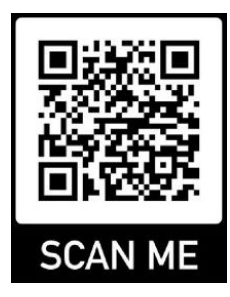

2. Click on the blue verify button and enter your unique three digit code then press continue

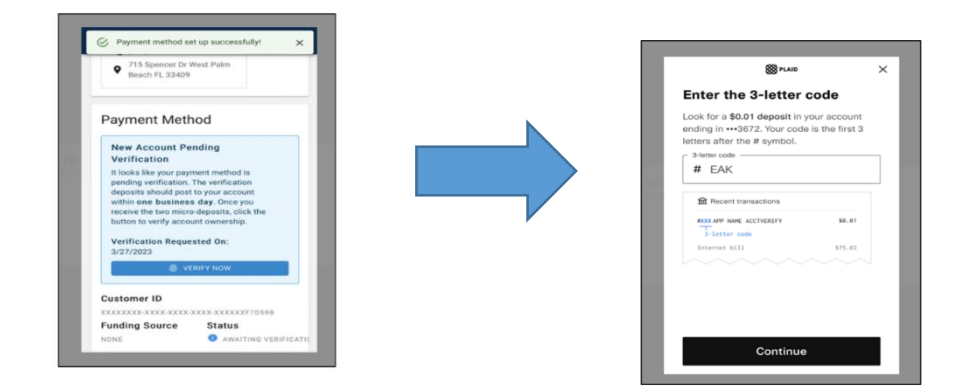

3. Click continue and your account is now set up.

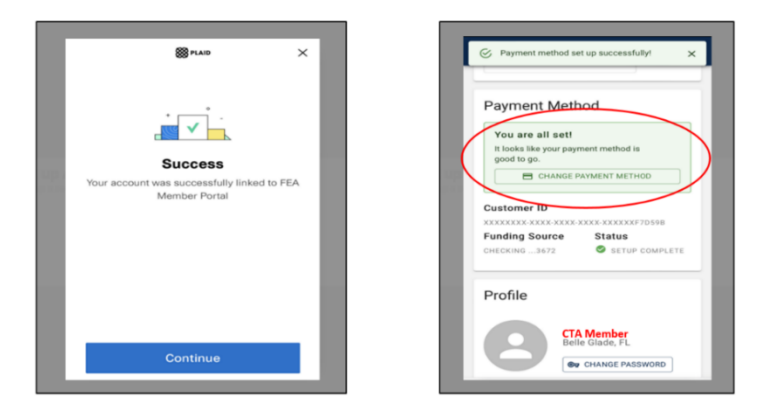

## Micro Transaction Follow Up Call to Your Bank

Dear Member,

After you set up your eDues account you need to do one follow-up step to preserve your union membership. On the next day after you set up the deposit call your bank and provide them your bank account number. Ask them for the three-digit code after the # (hastag/pound sign) for the one-cent deposit. Write this code down.

1. Scan this code to log back into your FEA Portal

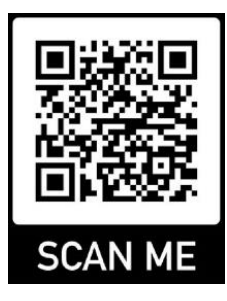

2. Click on the blue verify button and enter your unique three digit code then press continue

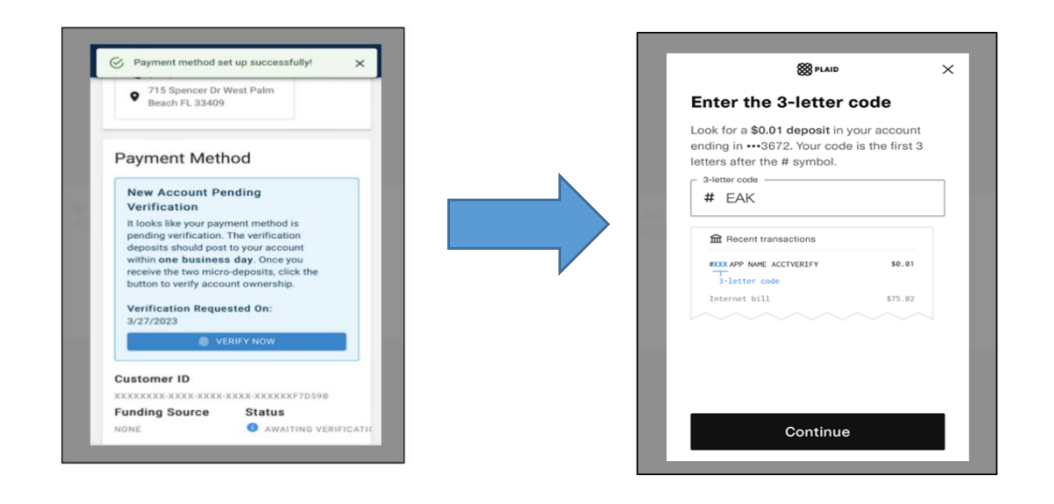

3. Click continue and your account is now set up.

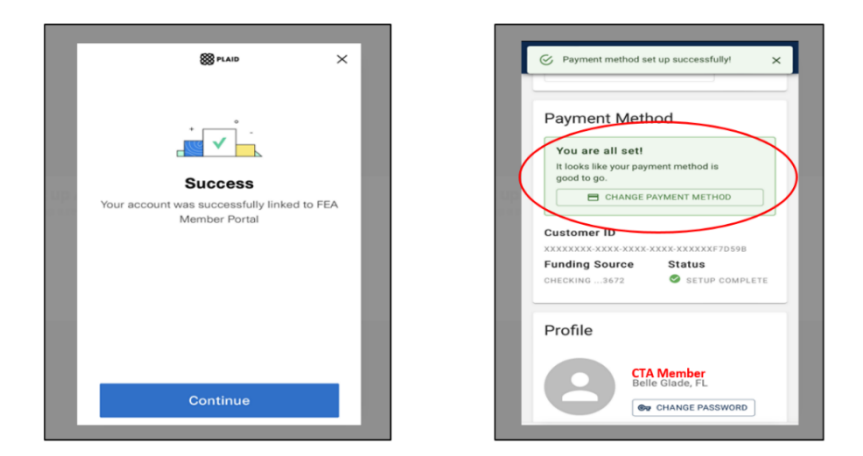